## **Posting an On-Campus Student Position Instructions**

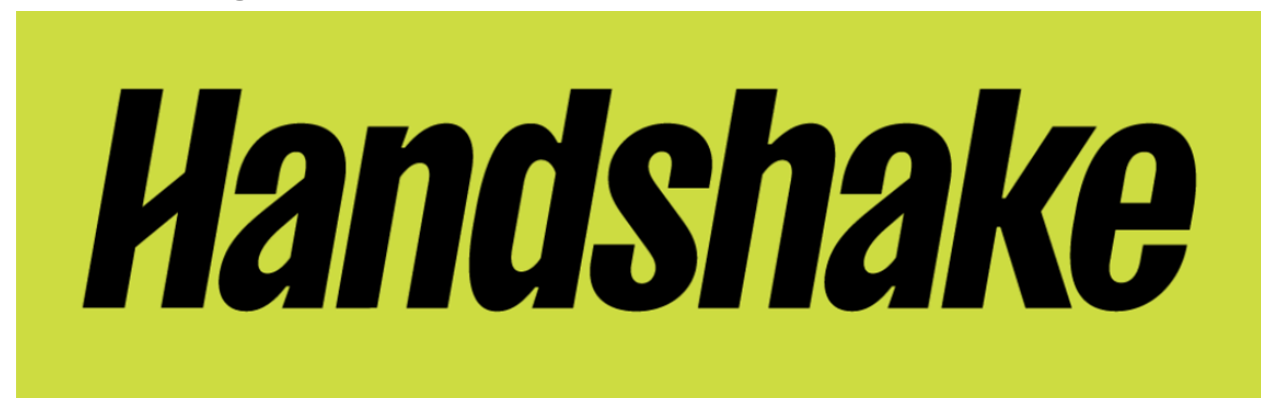

UMBC uses <u>Handshake</u> for connecting students with job and internship openings, including on-campus opportunities. Handshake offers broad visibility, ease of job posting, and is the best way to get your job opportunities in front of UMBC students.

If you have any questions, please contact <u>careers@umbc.edu</u>.

#### Table of Contents

| Creating Your Handshake Account            | 1  |
|--------------------------------------------|----|
| Connecting to Your Department in Handshake | 5  |
| Creating Your Department in Handshake      | 7  |
| Post an On-Campus Job on Handshake         | 8  |
| Review and Post Your Job                   | 17 |
| Finding Your Job                           | 18 |

### **Creating Your Handshake Account**

The first step to getting your on-campus job into Handshake is creating an employer account using your UMBC email address.

- Navigate to <u>Handshake</u> via the Careers website.
- If you have used Handshake before, login using your UMBC email address and Handshake password
- If you are new to Handshake, register as an employer using your UMBC email address

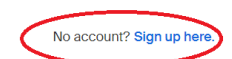

## **Handshake**

| Get the job done .                                      | Sign in                                                                        |
|---------------------------------------------------------|--------------------------------------------------------------------------------|
| Students                                                | Students & Alumni (USA)<br>Please select your school to sign in.               |
| Employers<br>Hire the next generation of talent.        | New to Handshake? Select your school to get started.                           |
| Career Centers<br>Bring the best jobs to your students. | <b>Employers &amp; Career Centers</b> (USA)<br>Please sign in with your email. |
| Learn More                                              | email@example.edu                                                              |

- Register as an employer in Handshake by clicking "Register here"
- Fill out the user information and click "Save and Continue"

### Handshake

### Let's find your next job

Join Handshake's community of job seekers, the best place for students, early career professionals, and career changers to find jobs and internships.

| rill get you | u quicker    | access to                     |
|--------------|--------------|-------------------------------|
|              |              |                               |
|              |              |                               |
| ər?          |              |                               |
|              | /ill get you | vill get you quicker :<br>er? |

|                                                                                                    |                                             | Save and cor                                                            |
|----------------------------------------------------------------------------------------------------|---------------------------------------------|-------------------------------------------------------------------------|
| Welcome to Handshake                                                                                                    |                                             | Rich, Validated Data                                                    |
| serve continuing, we need a bit more into                                                                                                    |                                             | Find the right fit across 13.4 million verified student and alumni pro- |
| First name                                                                                                    | Last name                                   | 230k data mining students                                               |
| Phone Number                                                                                                    |                                             |                                                                         |
| inh Title                                                                                                    |                                             | 385k entrepreneurship students                                          |
| Le. University Recruiter                                                                                                    |                                             | 320k economics students                                                 |
| Country 🖲                                                                                                    |                                             |                                                                         |
| Tell us the types of candidates you would lii                                                                                                    | ke to find                                  | 280k accounting students                                                |
| Con't worry if you can't find all the categories yo                                                                                                    | ou need. You'll be able to add more later.  | -                                                                       |
| Cont worry If you can't find all the categories you can't find all the categories you can't find all the categories you can be categories of the categories of the categories | su need. You'll be able to add more later:  |                                                                         |
| Cent worry If you can't find all the categories yo Agriculture, Food & Horticulture Arits & Design Dusiness, Entrepreneurship & Human Re Chites & Government Communications Communications                                                                                                    | su need. You'll be able to add more later:  | ••••                                                                    |
| Cont worry If you can't find all the categories yo Agriculture, Food & Horticulture Arts & Design Business, Entrepreneurship & Human Re Chrics & Boxemment Communications Computer Science, Information Systems Education Computer Science                                                                                                    | su need. You'll be able to add more later:  | ••••                                                                    |
| Dent worry If you can't find all the categories yo Apriculture, Food & Horticulture Arts & Design Business, Entrepreneurship & Human Re Critics & Boxenment Communications Computer Science, Internation Systems Education Cut Arma Mater                                                                                                    | su need. You'll be able to add more later:  | ••••                                                                    |
| Computing Provident find all the categories ye  Agriculture, Food & Horticulture  Arits & Design  Dusiness, Entrepreneurship & Human Re  Chites & Government  Communications  Communications  Education  Communications  Education  Communication  Communication  Co | su need. You'll be able to add more latter: |                                                                         |
| Dent worry if you can't find all the categories yo Agriculture, Food & Horticulture Arits & Design Usiness, Entrepreneurship & Human Re Civitos & Government Communications Computer Science, Information Systems Education  Add your Atma Mater Select School                                                                                                    | su need. You'll be able to add more latter. | ×                                                                       |
| Dent worry if you can't find all the categories yo Agriculture, Food & Horticulture Arts & Design Usiness, Entrepreneurship & Human Re Citites & Government Communications Computer Science, Internation Systems Education Computer Science, Internation Systems Education Computer Science, Internation Systems Computer Science, Internation Systems Computer Science, Internation  | su need. You'll be able to add more latter. | ×                                                                       |
| Dent worry If you can't find all the categories yo Agriculture, Food & Horticulture Arite & Design Dusinees, Entrepreneurship & Human Re Chites & Government Communications Communications Education Education Communication Graduate Select School T  My school is not labed, lat me type my own Idd another Alma Mater                                                                                                    | su need. You'll be able to add more latter: | ×                                                                       |

- Read over the Handshake Employer Guidelines
- Select "No" for third party recruiter
- Check the "I agree to Terms of Service and Privacy Policy"
- Click "Save and Continue"

#### Handshake Employer Guidelines

Millions of early talent professionals place their trust in Handshake and the companies on our platform. To maintain that trust, all employers on Handshake must agree to the following general guidelines, in addition to our Terms of Service:

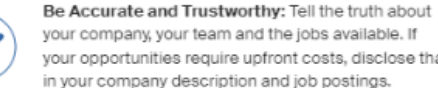

your company, your team and the jobs available. If your opportunities require upfront costs, disclose that in your company description and job postings.

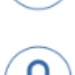

Keep Your Commitments: When you make a commitment to a school or candidate, keep it. If you can't, work to provide a fair and equitable path for affected candidates.

Be Fair: Do not discriminate based on ethnicity. national origin, religion\*, age, gender, sexual orientation, disability or military / veteran status or lack thereof.

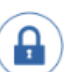

Keep Student Info Confidential: Guard student information as if it were your own. Do not disclose any personal information without the prior consent of a student.

In addition, most career service centers require employers to abide by the full NACE Principles for Employment Professionals.

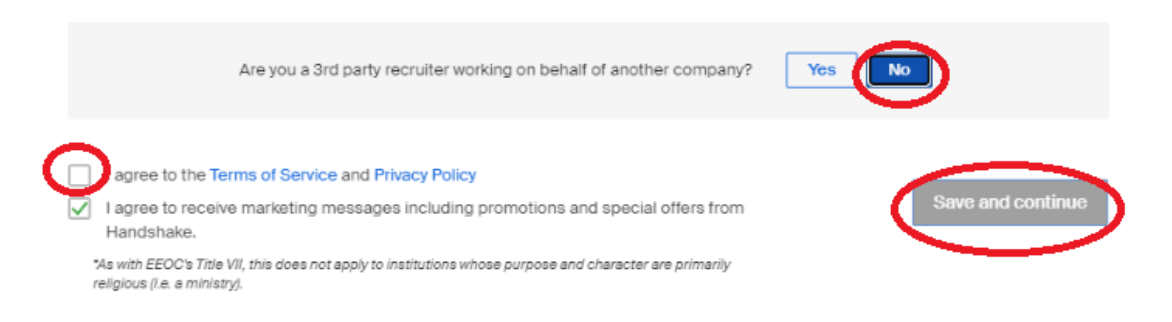

You will then get an email to confirm your account •

### Handshake

## Confirm your email address on Handshake

#### Hi Annie,

Welcome to Handshake! Please confirm your email address to get started:

Confirm Email

If this is a mistake, you can cancel the registration at any time.

### **Connecting to Your Department in Handshake**

- If your department already exists in Handshake, select to "request" to get connected. (Do Not select UMBC Career Center)
- When your account is created an email is sent to your UMBC department account owner for approval. Once approved, there may be a short delay for Handshake to update before you can access your account.
- You will receive an email that you have requested access to your department in Handshake

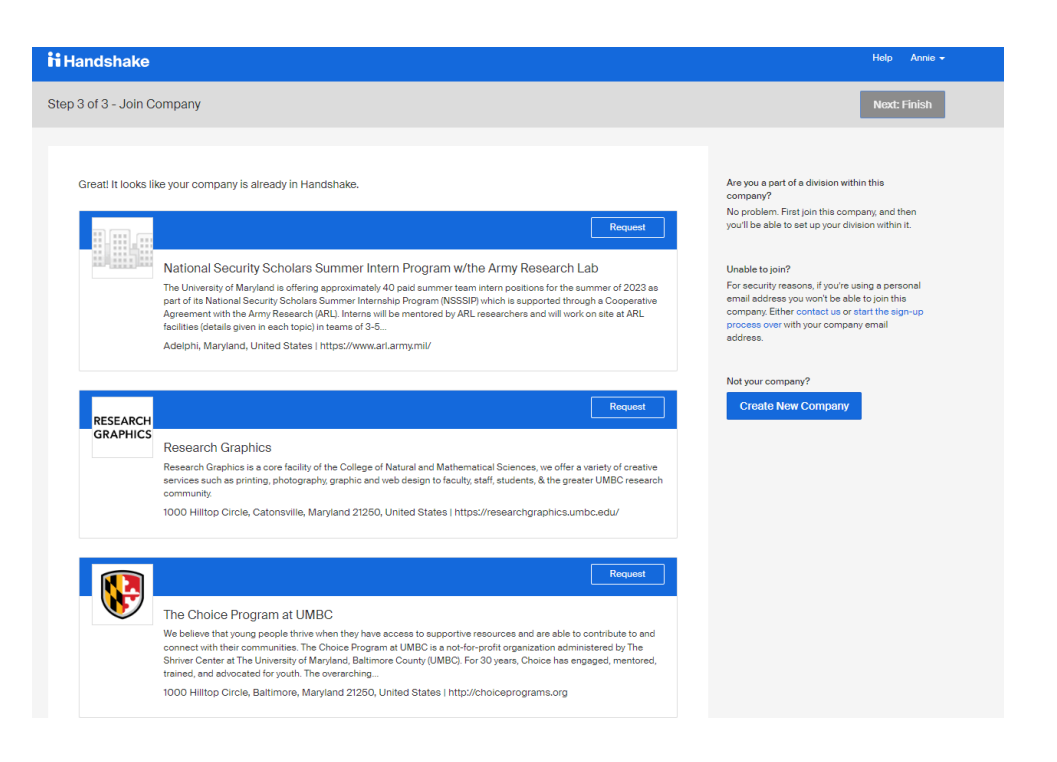

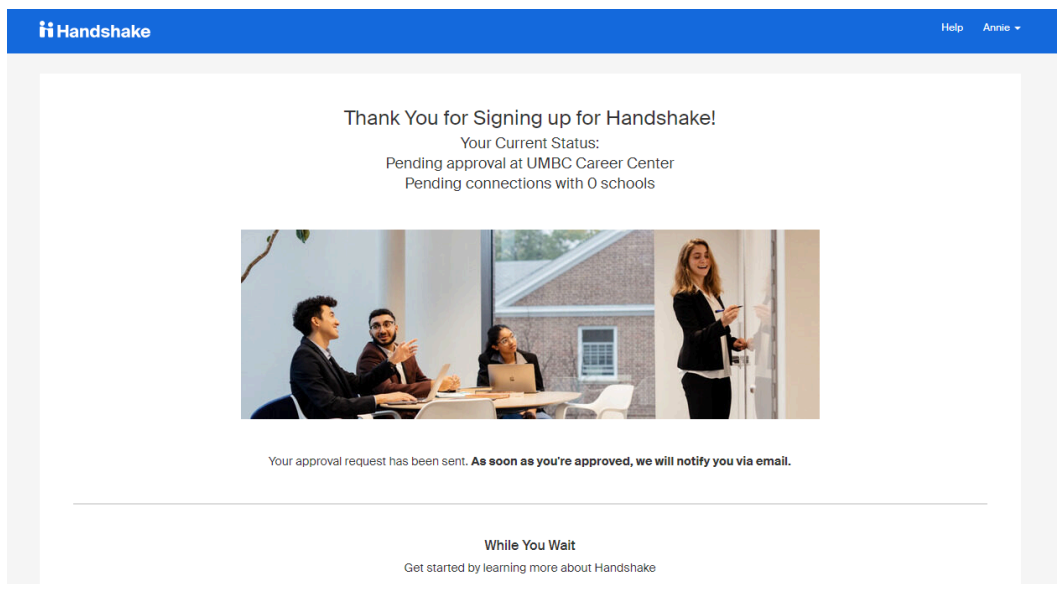

## Handshake

# You've requested access to UMBC Career Center

Hi Annie,

You have successfully requested access to UMBC Career Center on Handshake. An alert has been sent to the schools you requested to connect with, as well as staff members at your company.

We'll send you an email as soon as they approve you!

• Once approved by the department owner, you will receive an email

## Handshake

# Your request for access to UMBC Career Center has been approved!

Hi Annie,

UMBC Career Center has approved your request to join Handshake, Welcome!

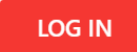

### **Creating Your Department in Handshake**

- If your office is not in Handshake, please follow the step-by-step <u>tutorial video</u> on creating a department or office for on-campus jobs.
- Once your department is created in Handshake, you can use it for posting your on-campus job.

To make this as seamless as possible, we are happy to create your account for you if you are having issues setting up your department in Handshake. Please email <u>careers@umbc.edu</u> once you have set up your account or if you need assistance.

- Log-in to your Handshake Account
- Click "Create New Company"
  - If your department already exists in Handshake, simply click "Request" to be connected to that department

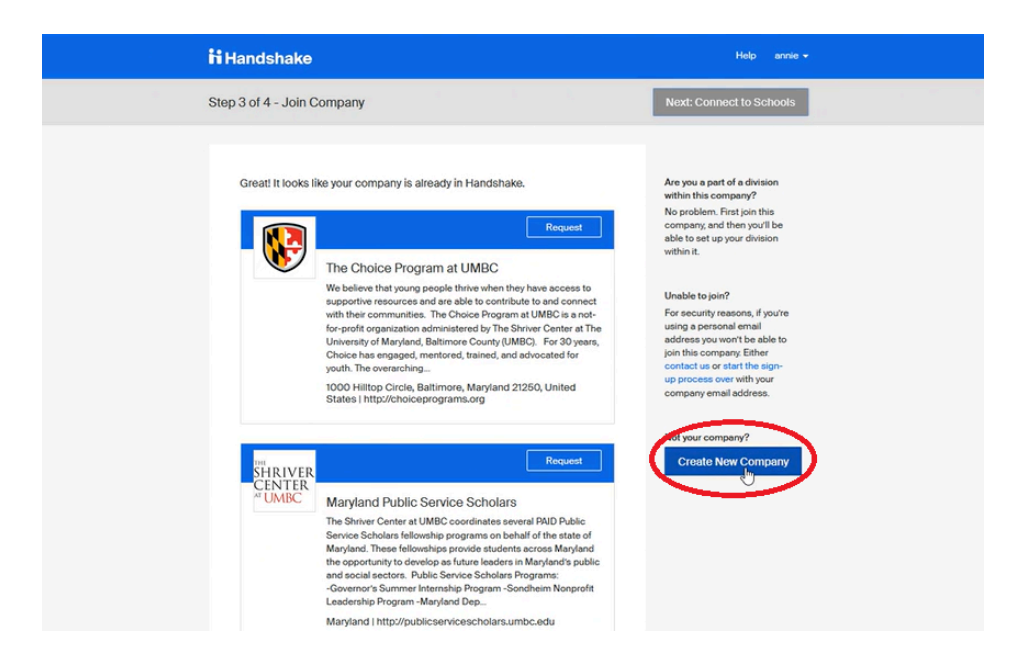

- Fill in the required fields for your company
- The company name will be "UMBC Department of Example" or "UMBC Example Department"
  - Always use "UMBC" and then your department name

| Add a name        | r company profile                                                   | Logo preview<br>This is how your company/s<br>name and logo will display |
|-------------------|---------------------------------------------------------------------|--------------------------------------------------------------------------|
| profile           | ,                                                                   | your profile or jobs.                                                    |
| Company *<br>Name |                                                                     |                                                                          |
| Company<br>Logo   |                                                                     |                                                                          |
|                   | Add a logo                                                          | Company Name                                                             |
|                   | This is the main image associated with your company. Make it count! |                                                                          |
| Banner<br>Image   | Add a branding image                                                |                                                                          |
|                   | This is the background image that will display on the profile.      |                                                                          |
| Industry :        |                                                                     | ~                                                                        |
|                   |                                                                     |                                                                          |

- You will then go through our normal approval process
- After approval, you can post your jobs

### Post an On-Campus Job on Handshake

Once your account has been approved, you can post your on-campus jobs on Handshake.

• Click "Post a Job" from your home dashboard, or click "Jobs" on the left navigation bar to access the Jobs page, then click the blue button "Create Job" in the upper-right corner of the page.

| H Core          | Search all of Handshake Q                                      |            |                 | C ⊕ Help ∨ |  |
|-----------------|----------------------------------------------------------------|------------|-----------------|------------|--|
| Home            |                                                                |            |                 |            |  |
| My profile      | <b><i>H Plus</i></b> Get 4.6x the applicants, without any extr |            | View full ben   | nefits     |  |
| Company profile | Post a Job                                                     | •          | Create an Event |            |  |
|                 | laba                                                           | Intomiowo  | Uncoming        | Evente     |  |
| Postings        | 0005                                                           | Interviews | opcoming        | Events     |  |
| Jobs            | Digital identity software Approved development intern          |            |                 |            |  |

You'll now be required to complete the requirements for posting. You also have the option to use the "Preview" tab to confirm your posting details. All fields are required, except those that state "(Optional)" next to the field name.

Best Practice: The more fields you complete, the more well-defined your job posting will be!

#### **Basic Information**

• Fill in the job description for the on-campus job.

| Ι       | <u>U</u> | :=    | 1 <u>-</u><br>2 <u>-</u> | Ø | $\underline{T}_{x}$ |  |  |  |
|---------|----------|-------|--------------------------|---|---------------------|--|--|--|
| deral V | Vork St  | udy J | ob Tes                   | t |                     |  |  |  |
|         |          |       |                          |   |                     |  |  |  |
|         |          |       |                          |   |                     |  |  |  |
|         |          |       |                          |   |                     |  |  |  |
|         |          |       |                          |   |                     |  |  |  |
|         |          |       |                          |   |                     |  |  |  |
|         |          |       |                          |   |                     |  |  |  |
|         |          |       |                          |   |                     |  |  |  |

#### **Basic information**

#### **Position details**

- Fill in the Job Title
- Select "On Campus Student Employment" for the position type
   If the position is an internship specifically, select internship
- DO NOT check the Work-Study program box (see the <u>Federal Work Study Instructions</u> if you are posting a FWS job)
- Click continue

#### **Position details**

| Te         | est On-Campus Job                                                                                                    |
|------------|----------------------------------------------------------------------------------------------------|
| Tips 1     | or good job titles:<br>Spell out words instead of using abbreviations ("Senior" instead of "Sr"),<br>Avoid rum dia caps.<br>Avoid numbers or special characters.<br>Keep it concise at 2-5 words. |
| Pos        | ition type                                                                                                    |
| $\bigcirc$ | Job                                                                                                    |
| $\bigcirc$ | Internship                                                                                                    |
| 0          | On Campus Student Employment                                                                                                    |
| $\bigcirc$ | Other                                                                                                    |
|            | Work-Study program                                                                                                    |
| Ba         | Continue                                                                                                    |

#### Location requirements

- Select "onsite" location
- Add UMBC's address: 1000 Hilltop Circle Catonsville, MD 21250
- DO NOT select that the job is at a residential address
- Click Continue

## **Location requirements**

Where should candidates expect to work?

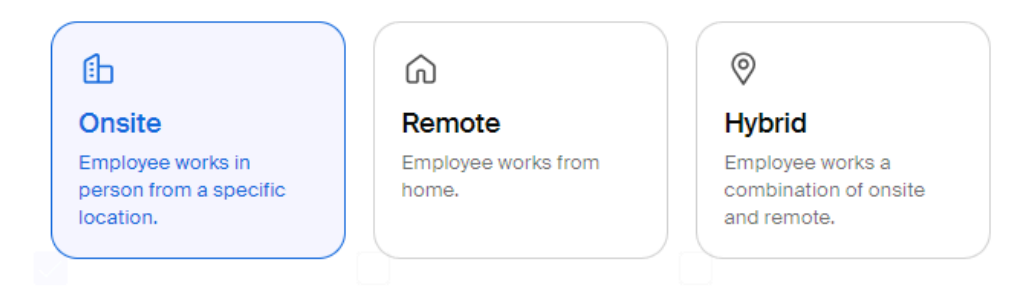

#### **Onsite location**

Add the city and state where the job is located. If you're hiring in multiple cities, include them all.

1000 Hilltop Cir, Catonsville, Maryland 21250, United States imes

Job is located at residential address

Back

### Continue

Q

### **Time Requirements**

- Select part time
- Enter the amount of hours available
- Select Temporary or seasonal
- Enter the estimated start and end dates
- Click continue

## **Time requirements**

How much should candidates expect to work?

| C<br>Full time<br>30 hours per week or more                                      |         | ()<br>Par | <b>rt time</b><br>ss than 30 hours p | ber week |
|----------------------------------------------------------------------------------|---------|-----------|--------------------------------------|----------|
| Hours (optional)                                                                 | hours p | ber       | week                                 | ~        |
| Employment duration <ul> <li>Permanent</li> <li>Temporary or seasonal</li> </ul> |         |           |                                      |          |
| Estimated start date                                                             | E       | stin      | nated end date                       |          |
| 2024-08-28                                                                       | Ë       | 20        | 24-12-20                             | Ë        |
| Back                                                                             |         |           |                                      | Continue |

#### **Expected Pay**

- Fill in the expected pay per hour
  - You can select a range or an exact amount
- You can skip the additional compensation, benefits, & perks sections

#### Expected pay Don't show pay Jobs located in jurisdictions that require a pay range (including jobs performed remotely from those jurisdictions) must include pay on the job post. Range Custom range Unpaid Exact amount Rate Amount Currency Per hour 15-20 $\sim$ USD $\sim$ Additional compensation (optional) Signing bonus Bonus Commission Equity package Tips Benefits (optional) Medical Dental Paid time off Paid sick leave Vision Parental leave 401(k) match FSA or HSA plans Life insurance **Disability insurance** Student loan repayment Tuition reimbursement Relocation assistance Commuter assistance Pet insurance

Perks (optional)

#### **Categorize Your Job**

- Select a job category
- Click continue

### Categorize your job

Tell us the type of job you're hiring for by adding job role groups.

#### Job role groups

| bb role group.                                      |          |
|-----------------------------------------------------|----------|
| e.g., Accountants, Electricians, Marketing Managers | Q        |
| Office and Administrative Support Workers X         |          |
| Back                                                | Continue |

#### **Candidate Qualifications**

- Work Authorization
  - Select "This job does not require US work authorization"

### Work authorization

#### Don't disclose

For best practices, visit the <u>Department of Justice's website</u> and <u>our help article</u> on the impact of work authorization designations across the Handshake network. This section only applies to jobs located in the United States.

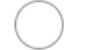

This job requires US work authorization

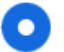

This job does not require US work authorization

- Select the skills you are looking for
- Select the school year you are interested in
- Select graduation date
- Enter the GPA you are looking for
- Click Continue

## **Candidate qualifications**

Add your must-have qualifications to refine your candidate matches.

| What you're looking for<br>Add up to 7 skills. We'll use these to show can<br>what you're looking for. | ididates at a glance |
|----------------------------------------------------------------------------------------------------|----------------------|
| Skills                                                                                                 |                      |
|                                                                                                    | Q                    |
| Administrative Assistance X                                                                            |                      |

#### School year (optional)

| Freshman Sophon                                              | nore Junior Senior      | Masters              |  |  |  |
|--------------------------------------------------------------|-------------------------|----------------------|--|--|--|
| Masters of Business Ac                                       | dministration Doctorate | Postdoctoral Studies |  |  |  |
| Certificate Program First Year Community / Technical College |                         |                      |  |  |  |
| Second Year Communi                                          | ity / Technical College | umni                 |  |  |  |

#### Latest graduation date (optional)

| Month | Year |   |
|-------|------|---|
|       |      | ~ |

#### Major groups (optional)

Major groups combine related majors from every school on Handshake. Choose majors by school.

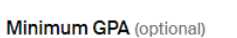

(optional)

Only include if your job has specific requirements.

| Back |  |
|------|--|

Continue

Q

#### **Choose schools**

- Select University of Maryland, Baltimore County (UMBC) only as the school to post your position with
- Click continue

### Choose schools

| Where would you like to post your job?                                                                            |          |
|----------------------------------------------------------------------------------------------------|----------|
| Post your on-campus job to just 1 school, unless you have special permission.                                     | ×        |
| Post to specific schools<br>Choose from schools where you have permission to post Work-Study jobs<br>permissions. | s. View  |
| Search by school name or location Q                                                                               | Lists ~  |
| University of Maryland, Baltimore County X                                                                        |          |
| Back                                                                                                    | Continue |

#### **Application Process**

- Select application open and close dates
- Select the number of students you plan on hiring from this job post

### **Application process**

| What's the application window and process? |   |  |
|--------------------------------------------|---|--|
| Application open date                      |   |  |
| 2024-04-26 06:00 AM GMT-4                  | Ē |  |
|                                            |   |  |
| Application close date                     |   |  |
| 2024-10-26 06:00 AM GMT-4                  | Ē |  |
|                                            |   |  |
| Number of hires                            |   |  |
| This will not show up to candidates.       |   |  |
| 1                                          |   |  |

• Choose how candidates will submit their applications. We recommend using Handshake, unless you are required to use an external website. It is very easy to sort and communicate with applicants.

• Select which documents are required for this position.

| И                                        | ď                                                    |
|------------------------------------------|------------------------------------------------------|
| On Handshake                             | On a separate website                                |
| Keep all your applications in one place. | Enter a website or Applicant Tracking<br>System URL. |
| dditional required documents on H        | landshake                                            |
| / Handshake profile                      |                                                      |
| Resume                                   |                                                      |
| Cover letter                             |                                                      |
| Transcript                               |                                                      |
| Other                                    |                                                      |
|                                          |                                                      |
|                                          |                                                      |

#### Set Up Email Alerts

- Select who will get email alerts. The job creator's name is listed first. You can also add other team members to receive emails by choosing from the dropdown.
- If you haven't added them as a contact yet, there will be an add new contact option at the bottom of the dropdown.

#### Email settings

Send summary email once application period closes

Send email when a candidate who meets qualifications applies

Send email when a candidate applies

#### Your hiring team

Set up your hiring team to keep everyone informed, and manage how they receive updates.

| tions.              |
|---------------------|
| tions.              |
|                     |
| Invite new teammate |
| Q                   |
|                     |

#### Standard Plan

• Select the standard plan. The premium plan is not available to UMBC departments.

#### Get more applicants, fast H Plus \$299 / month H Core Handshake Plus Popular Standard plan Recruit on your own timeline. Get 4.6x the applicants in your first month. Job shown in search results ✓ More eyes on your job Limited messages More messages, matches, and filtering Better analytics and expert support Automated outreach to top candidates Cancel anytime. Back Continue

### **Review and Post Your Job**

- Check to confirm that all of the information is correct. If you're happy with the job preview, click "Post Job" in the upper-right corner.
- Your posting will be sent for review and approval by UMBC Career Center staff

#### Create job post

| One last ch                              | neck                         |
|------------------------------------------|------------------------------|
| Confirm everything looks good before pos | sting your job to Handshake. |
|                                          |                              |
| Basic information                        | 🖋 Edit                       |
| Basic Information                        | 🖍 Edit                       |

### **Finding Your Job**

- You can view your job anytime by clicking "jobs" on your dashboard menu.
- If you want to share the job, copy the link from the URL bar. When students click that link it will look different for them. They will see all the information and be able to apply.

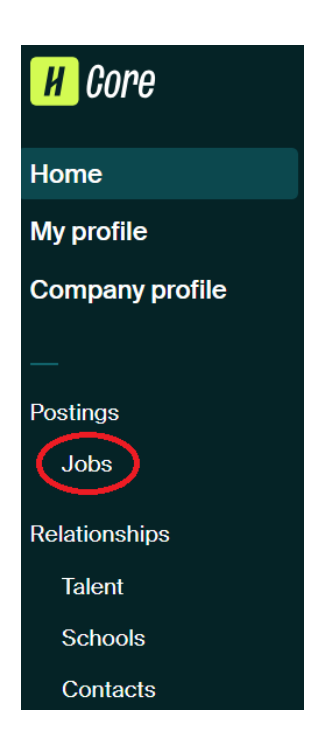

| J,                         |                                                        |                                                                                                |
|----------------------------|--------------------------------------------------------|------------------------------------------------------------------------------------------------|
| ⊱ → C 😝 app.joinhand       | dshake.com/edu/jobs/8904606                            |                                                                                                |
| 🕽 myUMBC 🛯 25Live 😵 Career | Center – U 📕 Handshake 😵 Directory Search 👹 Career Cen | nter · my 🔗 Index of /data 🛭 😵 Chartstring Accoun 📴 Career Corner & Inf 📃 Information Sessio 🚹 |
| Н                          | Search all of Handshake Q                              |                                                                                                |
| Home                       | #8904606 Political Science Dive                        | ersity, Equity, Inclusion, and Accessibility Student Task Force Me                             |
| Profile                    |                                                        |                                                                                                |
| University of Maryla       | Logged in!                                             |                                                                                                |
| ✓ Students                 |                                                        |                                                                                                |
| Manage                     | EMPLOYER                                               | UMBC Political Science                                                                         |
| Experiences (18)           | EXPIRES                                                |                                                                                                |
| Applications               | May 31st 2024 at 6:00 am                               | Approved 2024 Apr 18th 06:00 am                                                                |
| First Destination          | APPLICANTS<br>11                                       | INFO                                                                                           |
| Reviews                    |                                                        | Approved 4 days ago by Abhishek Sehajpal                                                       |
| ✓ Communicate              | Social Media                                           | - ·                                                                                            |
| Emails                     | ut Like 0 Share                                        |                                                                                                |
| Resources                  | X Post                                                 |                                                                                                |
| Collections                | in Share                                               | Basic information                                                                              |
|                            | Sector Email                                           | Job title                                                                                      |
| ✓ Schedule                 |                                                        | Delitical Salance Diversity Equity Indusian and Asy                                            |

#### **Student View**

• This is how the job will appear to students

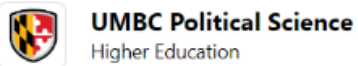

Higher Education

## Political Science Diversity, Equity, Inclusion, and Accessibility Student Task Force Member

Posted 3 days ago - Apply by May 31, 2024 at 6 AM

C Save Apply (2) Your school year does not match what is requested for this job. If this information is incorrect, please update it here. At a glance \$15/hr O Hybrid, based in Baltimore, Maryland, United States Work in person for part of the week, from the location 🚹 On Campus Student Employment Part-time - From April 22 to June 30

Revised March 2025